La Souris de Bégoux

# Utilisation de ZOOM

# Dans une vidéo conférence zoom on peut définir:

#### L'animateur

Les participants

## Rôle de l'animateur

- L'animateur programme une réunion ( date, heures)
- Chaque réunion est caractérisée par:
  - Une identification (ID)
  - Un mot de passe
  - Une URL

L'animateur envoie une invitation aux participants avec ces caractéristiques en précisant la date et l'heure de la réunion.

#### Rôle de l'animateur

Au cours de la réunion l'animateur peut

- Couper le micro des participants
- Choisir un nouvel animateur
- Envoyer des messages à des participants

## Les Participants

Pour participer à une réunion, deux possibilités: Si vous n'avez pas téléchargé zoom sur votre ordinateur:

- Copiez le lien inscrit sur le mail d'invitation dans la barre d'adresse du navigateur, dans ce cas une fenêtre s'ouvre. Il faut mettre votre nom
- Puis choisissez « rejoindre la réunion »
- ► Un test capcha vous sera proposé.

#### Les Participants

Une fois le test réussi , vous serez admis dans la salle d'attente de l'animateur, c'est lui qui vous autorisera à participer à la réunion.

#### Installer l'application Zoom

L'installation de Zoom, n'est pas obligatoire. Si vous n'avez jamais fait d'installation de logiciel sur votre ordi cela vous paraitra sans doute compliqué.

## Installer l'application Zoom

L'application permet:

- De lancer une nouvelle réunion
- De planifier une réunion.
- De rejoindre une réunion à partir de ses caractéristiques. Il n y pas de test capchat.

Télécharger Zoom sur son PC
Il faut de préférence télécharger Zoom sur le site

#### https://zoom.us/

- Dans la barre horizontale noire, choisir ressource puis télécharger.
- Remarque: il faut télécharger en utilisant le navigateur qui s'ouvre par défaut quand vous suivez un lien.

# Télécharger Zoom sur son PC

- Depuis le site zoom.us le téléchargement se fait sans difficulté.
- Une fois le téléchargement terminé il faut installer le logiciel
- Aller dans le dossier téléchargement de votre ordinateur
- Cliquer droit (2 fois) sur le fichier « zoominstaller.exe »
- Aprés avoir lu chaque fenêtre qui s'ouvre cliquer sur suivant (il n'y a pas de piége)

# Télécharger Zoom sur son PC

 Un icone sera installé sur le bureau
 En cliquant droit sur cet icone une fenêtre s'ouvre (voir diapo suivante)

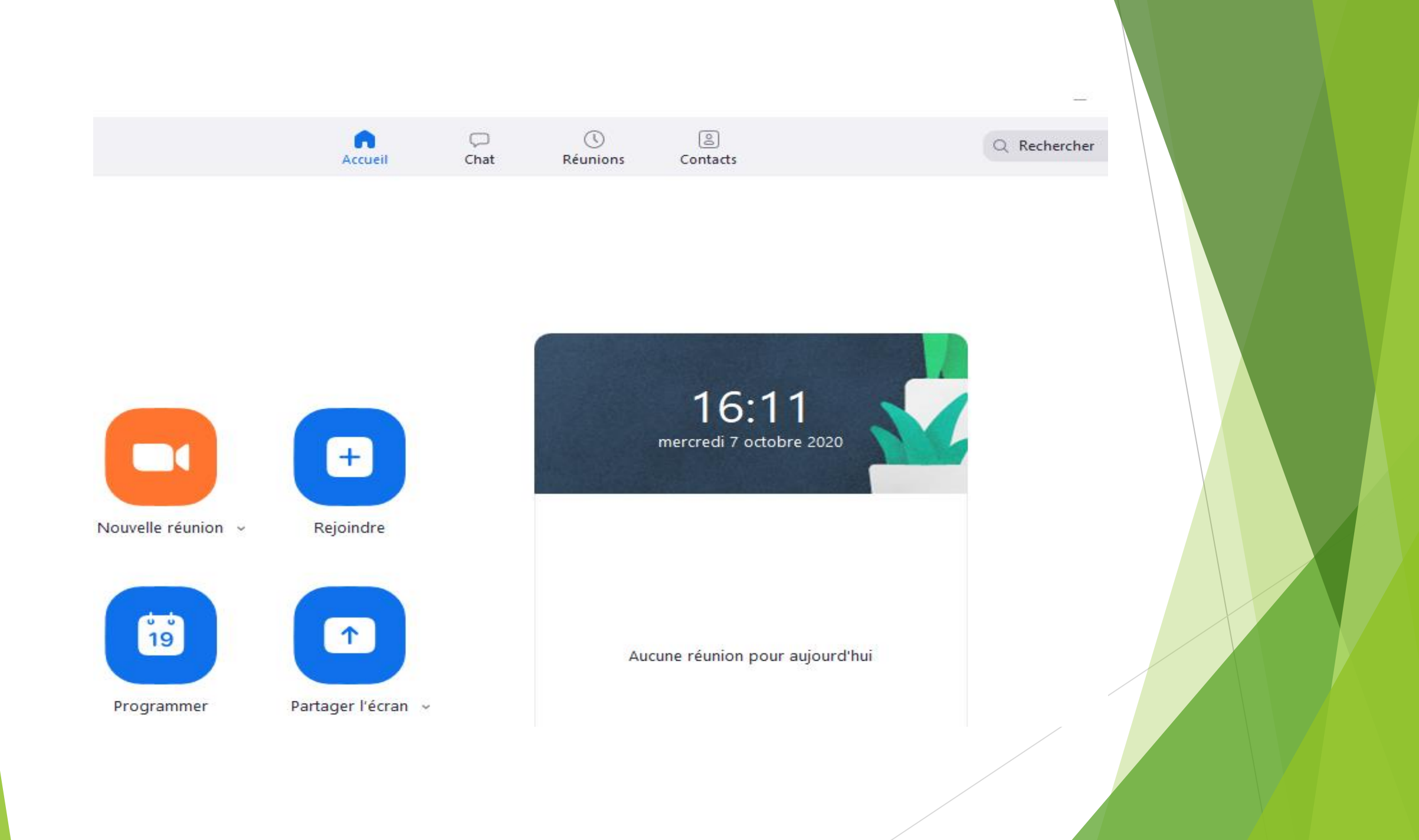

- Nouvelle réunion permet d'ouvrir une réunion immédiatement.
- Rejoindre une réunion ouvre une fenêtre ou il faut mettre l'ID et le mot clé de la réunion que vous voulez suivre. Vous serrez dans la salle d'attente de la vidéo conférence, l'animateur vous donnera l'accès à la réunion.
- Programmer permet de planifier une rencontre dont vous serez l'animateur. (voir l'autre tuto)
- Partager l'écran; l'animateur peut montrer une fenêtre de son choix (photos, montage, diapo, etc...)